# Sentry SSO with Cisco ASA

# Contents

- 1 Introduction
  2 Configure Cisco ASA
  3 Configure Swivel Sentry
  4 Configure RADIUS NAS on Swivel Core
  5 SSO
- 6 Known Issues/Limitations

### Introduction

This Document describes how to integrate a Cisco ASA with Swivel Sentry SSO. As Cisco ASA does not support SAML natively, this uses a custom login page to redirect to Sentry, and RADIUS to verify that the SAML claim is valid. Therefore, this solution is not suitable for use with AnyConnect.

# Configure Cisco ASA

The first step is to create a RADIUS authentication server group, and associate it with a connection profile. We do not go into details on this, as we presume the customer is familiar with configuring a Cisco ASA. However, please ensure that the server is set to match the Swivel IP address or host name. Note that the Swivel appliance doesn't support using a virtual IP address with RADIUS. Also, check that the ports match those on the Swivel RADIUS server (the defaults are 1812 and 1813, which should be correct). Make a note of the Server Secret Key used, as this will need to be entered on the Swivel applicate the Microactic CHADIC CHADIC Server (the defaults are 1812 and 1813, which should be correct). on the Swivel server. Do not enable the Microsoft CHAPv2 Capable option.

| Sarvar Group:              | Swivel     |      |   |                        |
|----------------------------|------------|------|---|------------------------|
| Interface Name:            | DUTSICE    |      |   | N. S. B. LOW ST. L. V. |
| Server Name or IP Address: |            |      |   |                        |
| Timeouto                   | 10 seconds |      |   |                        |
| RADILS Parameters          |            |      |   |                        |
| Server Authentication Port | 1812       |      |   |                        |
| Server Accounting Parts    | 1813       |      |   |                        |
| Retry Interval:            | 10 seconds | ~    |   |                        |
| Server Secret Key:         | 00000      |      |   |                        |
| Common Password:           |            |      |   |                        |
| ACL Neimask Convert:       | Standard   | ~    |   |                        |
| Microsoft CHAPv2 Capable   | :          |      |   |                        |
| SDI Messages               |            |      |   |                        |
| Message Table              |            |      | * |                        |
| CK                         | Cancel Ha  | lp ] |   |                        |

You will now need to customize the web page, as follows:

| Cisco ASDM 7.6(1) for ASA -                                                                                                    |                                                             |                                                                           |                                   |                                     |                                                  |                    | -                       | -                        |
|----------------------------------------------------------------------------------------------------|-------------------------------------------------------------|---------------------------------------------------------------------------|-----------------------------------|-------------------------------------|--------------------------------------------------|--------------------|-------------------------|--------------------------|
| File View Tools Wizards Windo                                                                                                    | ow <u>H</u> elp                                             |                                                                           |                                   |                                     |                                                  | Type to            | pic to search           | Go                       |
| Home 🆓 Configuration 🔯 Mor                                                                                                    | nitoring 🔚 Save 🔇 Refres                                    | h 🔇 Back 🔘 Forw                                                           | ard 🢡 He                          | lp                                  |                                                  |                    |                         |                          |
| Device List Bookmarks                                                                                                    | Configuration > Remote Ac                                   | cess VPN > Clientless S                                                   | SL VPN Acce                       | ss > Portal >                       | Customization                                    |                    |                         |                          |
| Device List 🗗 🕂 🗡                                                                                                    | Customization Objects                                       |                                                                           |                                   |                                     |                                                  |                    |                         |                          |
| 🗣 Add 📋 Delete 🚿 Connect                                                                                                    | Configure Customization Obje                                | cts that the security applia                                              | ince displays fi                  | or the Login pag                    | e, Logout page, and m                            | ain SSL po         | rtal page               |                          |
| Find: Go                                                                                                    | This parameter is enforced by customization of the Login an | A VPN group policy or a u<br>d Logout pages. You can d<br>Import C Export | ser policy that<br>lick on Assign | controls the cu<br>button to assign | stomization of the SSL<br>the selected one to th | VPN portal<br>nem. | page, or a <u>conne</u> | <u>ction profile</u> the |
|                                                                                                    | Customization                                               |                                                                           | Group Policies                    | s/Connection Pro                    | ofiles/LOCAL Users Usir                          | ng the Cust        | tomization              |                          |
| Remote Access VPN 🗗 🖗                                                                                                    | Template                                                    |                                                                           | Template                          |                                     |                                                  |                    |                         |                          |
| -? Introduction                                                                                                    | DfltCustomization                                           |                                                                           | DfltCustomiza                     | tion                                |                                                  |                    |                         |                          |
| Network (Client) Access                                                                                                    | SwivelCustom                                                |                                                                           | SwivelCustom                      |                                     |                                                  |                    |                         |                          |
| Fortal Bookmarks     Clent-Server Plug-ins     Clent-Server Plug-ins     Clent-Server Plug-ins     Clent-Server Plug-ins     Portal Access Rules     Portal Access Rules     Port Forwarding     Smart Tunnels     Web Contents     Web Content | End:                                                        | S S Match Case                                                            |                                   |                                     |                                                  |                    |                         |                          |
| Pevice Setup                                                                                                    | Orferen Kalkand                                             |                                                                           |                                   |                                     |                                                  |                    |                         |                          |
| Frewal                                                                                                    | Specify when OnScreen Keybo                                 | oard should be shown on r                                                 | ortal pages.                      |                                     |                                                  |                    |                         |                          |
|                                                                                                    | Do not show OnScreen Ke                                     | whoard                                                                    | and pages.                        |                                     |                                                  |                    |                         |                          |
| Remote Access VPN                                                                                                    | OF THE SHOW ONSCREEN NE                                     | Joogia                                                                    |                                   |                                     |                                                  |                    |                         |                          |
| Site-to-Site VPN                                                                                                    | Show only for the login pa                                  | ge                                                                        |                                   |                                     |                                                  |                    |                         |                          |
| Device Management                                                                                                    | <ul> <li>Show for all portal pages i</li> </ul>             | equiring authentication                                                   |                                   |                                     |                                                  |                    |                         |                          |
| 30<br>*                                                                                                    |                                                             |                                                                           |                                   | Apply                               | Reset                                            |                    |                         |                          |
|                                                                                                    |                                                             |                                                                           |                                   | swivel                              | 15                                               | 6                  |                         |                          |

Select the customization you intend to use, or create a new one. If you create a new one, make sure you associate it with the connection profile that uses the Swivel server, on the **General** tab.

| General                                                                                                    | V Display informational panel                                                                       |  |
|----------------------------------------------------------------------------------------------------|----------------------------------------------------------------------------------------------------|--|
| - Title Panel<br>- Language                                                                                       | Panel Position:   Left  Right                                                                       |  |
| Logon Form     Logon Form Fields Order     informational Panel     Opyright Panel     Portal Page     Title Panel | <pre><script src="https://ajax.googleapis.com/ajax/lbs/jquery/1.11.0/jquery.min.js"></script></pre> |  |

Select Informational Panel. Make sure you check Display informational panel. Then paste the following code in the Text field:

```
} else {
   $('[name=password]').val(claimPassedIn);
   $('[name=username]').val(usernamePassedIn);
   // $('[name=user#2]').val(usernamePassedIn);
   // $('[name=password#2]').val(claimPassedIn);
   document.getElementById("unicorn_form").submit();
  }
});
</script>
```

before you paste it, replace <swivel\_server> with the public host name of your Swivel Sentry server. Also, replace <EntityID> with the Entity ID of the Sentry application you create - see below.

#### Secondly, go to the Logout Page tab and enter the following code:

```
<script src="https://ajax.googleapis.com/ajax/libs/jquery/1.11.0/jquery.min.js" ></script>
<script>
function redirect() {
    window.location.replace("https://<swivel_server>/sentry/singlelogout");
    }
    $(document).ready(function() {
        redirect();
    });
    </script>
Again, replace <swivel_server> with the public host name of your Swivel Sentry server.
```

# **Configure Swivel Sentry**

Log into the Sentry administration console. Select Applications. Then click Add Application and select the type RADIUS VPN - Cisco ASA

Applications

Authentication Methods

View IdP Metadata

Keys

**Users Active Sessions** 

User History

Log Viewer

General Configuration

Application Images

| RADIUS VPN App   | plication                    |
|------------------|------------------------------|
| j Note: The Endp | point URL is used only if it |
| Name             | CiscoASA                     |
| Image            | Cisco.png                    |
| Points           | 0                            |
| Portal URL       | https://cisco.yourde         |
| Endpoint URL     |                              |
| Entity ID        | CiscoASA                     |

Enter a name - it is recommended that the name is the same as the Entity ID below.

Portal URL should be the public URL of your Cisco server. It is recommended that you use the same address for Endpoint URL, although this will usually be overridden be the address sent by the Cisco login page.

Entity ID must be the same as the value shown as < EntityID> in the section above, so that Sentry will recognize the request as coming from this Cisco server.

## **Configure RADIUS NAS on Swivel Core**

You need to create a new NAS entry on the Swivel Core application. Log into the Swivel web admin console, and go to RADIUS -> NAS.

|                                                                                                    | Swiv                                                                                                    | vel v4.0.3.4756 © 2016                                                          |  |  |  |
|----------------------------------------------------------------------------------------------------|----------------------------------------------------------------------------------------------------|---------------------------------------------------------------------------------|--|--|--|
| <b>Swivei</b> secure                                                                                                    | Swivel Cloud Demo                                                                                                    |                                                                                 |  |  |  |
| <ul> <li>Status</li> <li>Log Viewer</li> <li>Server</li> <li>Policy</li> <li>Logging</li> <li>Messaging</li> <li>Database</li> <li>Mode</li> <li>Repository</li> <li>RADIUS <ul> <li>Server</li> <li>NAS</li> </ul> </li> <li>Migration</li> <li>Windows GINA</li> <li>Appliance</li> <li>OATH</li> <li>Config Sync</li> <li>Reporting</li> <li>User Administration</li> <li>Save Configuration</li> <li>Upload Email Images</li> <li>Administration Guide</li> <li>Logout</li> </ul> | RADIUS>NAS       Image: Construct of the service of the service of the | rk access servers. A NAS is permitted to<br>el server via the RADIUS interface. |  |  |  |
|                                                                                                    | Internal IP ranges:                                                                                                    |                                                                                 |  |  |  |
|                                                                                                    | Send username in challenge:                                                                                                    | No • Delet                                                                      |  |  |  |

Identifier must be the same as the Entity ID from the Sentry application and the Cisco custom code, in order for authentication to succeed.

Hostname/IP should be the IP address (or hostname) of the Cisco ASA.

Secret must be the same as the one entered on the RADIUS server details on the Cisco.

Everything else should be left as default.

## SSO

For RADIUS VPN applications the login page will be displayed although Sentry has been configured with SSO enabled. That attribute just applies for SAML applications.

# **Known Issues/Limitations**

This method of authentication relies on the default policy for the Cisco portal requiring Swivel RADIUS authentication as the only authentication. It will not work if additional authentication is required, or if the user needs to select the Swivel authentication policy.

Because this method uses a custom login page, it cannot be used with AnyConnect or IPSEC - only with the Cisco ASA web login page.